Exemplo de Configuração do PIX Firewall para Conversão de Host de Entrada em uma Rede Remota Conectada sobre Túnel IPsec L2L

### Contents

Introduction Prerequisites Requirements Componentes Utilizados Conventions Configurar Diagrama de Rede Configurações Apagar associações de segurança (SAs) Verificar Verificar PIXprimeiro Verificar PIXsecond Troubleshoot Comandos para Troubleshooting Informações Relacionadas

# **Introduction**

Este documento descreve as etapas usadas para converter o IP de origem de um host que vem através de um túnel IPsec de LAN para LAN entre dois Cisco Secure PIX Firewalls. Cada PIX Firewall tem uma rede protegida privada por trás dela. Esse conceito também se aplica quando você converte sub-redes em vez de hosts individuais.

Observação: siga estas etapas para configurar o mesmo cenário no PIX/ASA 7.x:

- Para configurar um túnel VPN site a site para PIX/ASA 7.x, consulte <u>PIX/ASA 7.x: Exemplo</u> <u>de Configuração de Túnel VPN PIX para PIX Simples</u>.
- O comando **static** usado para comunicação de entrada é semelhante para 6.x e 7.x conforme descrito neste documento.
- Os comandos **show**, **clear** e **debug** usados neste documento são semelhantes no PIX 6.x e 7.x.

# **Prerequisites**

### **Requirements**

Certifique-se de ter configurado o PIX Firewall com endereços IP nas interfaces e de ter conectividade básica antes de continuar com este exemplo de configuração.

#### **Componentes Utilizados**

As informações neste documento são baseadas nestas versões de software e hardware:

- Firewall Cisco PIX 506E
- Software Cisco Secure PIX Firewall versão 6.3(3)

The information in this document was created from the devices in a specific lab environment. All of the devices used in this document started with a cleared (default) configuration. If your network is live, make sure that you understand the potential impact of any command.

#### **Conventions**

Consulte as <u>Convenções de Dicas Técnicas da Cisco para obter mais informações sobre</u> <u>convenções de documentos.</u>

### **Configurar**

Nesta seção, você encontrará informações para configurar os recursos descritos neste documento.

Nota: Use a Command Lookup Tool (somente clientes registrados) para obter mais informações sobre os comandos usados nesta seção.

#### Diagrama de Rede

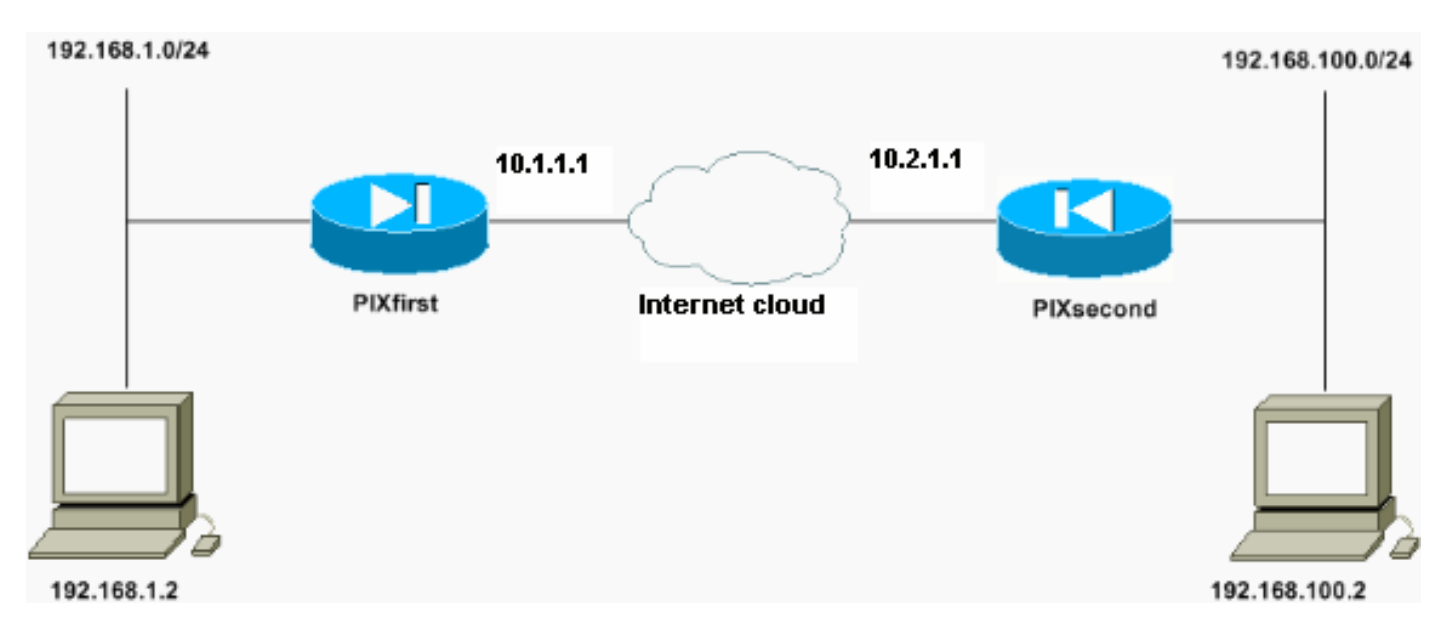

Este documento utiliza a seguinte configuração de rede:

O host com o endereço IP 192.168.100.2 é convertido em 192.168.50.2 no PIX Firewall com o nome de host PIXfirst. Essa tradução é transparente para o host e seu destino.

Observação: nenhum endereço IP incorporado é convertido por padrão, a menos que uma

correção para esse aplicativo esteja habilitada. Um endereço IP incorporado é um que o aplicativo inclui na parte de payload de dados de um pacote IP. A Network Address Translation (NAT) modifica somente o cabeçalho IP externo de um pacote IP. Ele não modifica o payload de dados do pacote original dentro do qual os IPs podem ser incorporados por determinados aplicativos. Às vezes, isso faz com que esses aplicativos não funcionem corretamente.

#### **Configurações**

Este documento utiliza as seguintes configurações:

- Primeira configuração de PIX
- <u>Configuração PIXsecond</u>

Primeira configuração de PIX PIXfirst(config) #write terminal Building configuration... : Saved PIX Version 6.3(3) interface ethernet0 auto interface ethernet1 auto nameif ethernet0 outside security0 nameif ethernet1 inside security100 enable password 2KFQnbNIdI.2KYOU encrypted passwd 2KFQnbNIdI.2KYOU encrypted hostname PIXfirst fixup protocol dns maximum-length 512 fixup protocol ftp 21 fixup protocol h323 h225 1720 fixup protocol h323 ras 1718-1719 fixup protocol http 80 fixup protocol rsh 514 fixup protocol rtsp 554 fixup protocol sip 5060 fixup protocol sip udp 5060 fixup protocol skinny 2000 fixup protocol smtp 25 fixup protocol sqlnet 1521 fixup protocol tftp 69 names !--- Define encryption domain (interesting traffic) !--for the IPsec tunnel. access-list 110 permit ip host 192.168.1.2 host 192.168.100.2 !--- Accept the private network traffic from the NAT process. access-list 120 permit ip host 192.168.1.2 host 192.168.50.2 pager lines 24 mtu outside 1500 mtu inside 1500 ip address outside 10.1.1.1 255.255.255.0 ip address inside 192.168.1.1 255.255.255.0 ip audit info action alarm ip audit attack action alarm

pdm history enable arp timeout 14400 !--- Bypass translation for traffic that goes over the IPsec tunnel. nat (inside) 0 access-list 120 !--- Inbound translation for the host located on the remote network. static (outside, inside) 192.168.50.2 192.168.100.2 netmask 255.255.255.255 0 0 route outside 0.0.0.0 0.0.0.0 10.1.1.2 1 timeout xlate 3:00:00 timeout conn 1:00:00 half-closed 0:10:00 udp 0:02:00 rpc 0:10:00 h225 1:00:00 timeout h323 0:05:00 mgcp 0:05:00 sip 0:30:00 sip\_media 0:02:00timeout uauth 0:05:00 absolute aaa-server TACACS+ protocol tacacs+ aaa-server RADIUS protocol radius aaa-server LOCAL protocol local no snmp-server location no snmp-server contact snmp-server community public no snmp-server enable traps floodguard enable !--- Accept traffic that comes over the IPsec tunnel from !--- Adaptive Security Algorithm (ASA) rules and !--- access control lists (ACLs) configured on the outside interface. sysopt connection permit-ipsec !--- Create the Phase 2 policy for actual data encryption. crypto ipsec transform-set chevelle esp-des esp-md5-hmac crypto map transam 1 ipsec-isakmp crypto map transam 1 match address 110 crypto map transam 1 set peer 10.2.1.1 crypto map transam 1 set transform-set chevelle crypto map transam interface outside isakmp enable outside !--- Pre-shared key for the IPsec peer. isakmp key \*\*\*\*\*\*\*\* address 10.2.1.1 netmask 255.255.255.255 !--- Create the Phase 1 policy. isakmp identity address isakmp policy 1 authentication pre-share isakmp policy 1 encryption des isakmp policy 1 hash md5 isakmp policy 1 group 1 isakmp policy 1 lifetime 1000 telnet timeout 5 ssh timeout 5 console timeout 0 terminal width 80 Cryptochecksum: 778f934d42c037a978b8b5236a93b5f4 : end [OK] PIXfirst(config)# Configuração PIXsecond

PIXsecond(config) #write terminal Building configuration... : Saved : PIX Version 6.3(3) interface ethernet0 auto interface ethernet1 auto nameif ethernet0 outside security0 nameif ethernet1 inside security100 enable password 2KFQnbNIdI.2KYOU encrypted passwd 2KFQnbNIdI.2KYOU encrypted hostname PIXsecond fixup protocol dns maximum-length 512 fixup protocol ftp 21 fixup protocol h323 h225 1720 fixup protocol h323 ras 1718-1719 fixup protocol http 80 fixup protocol rsh 514 fixup protocol rtsp 554 fixup protocol sip 5060 fixup protocol sip udp 5060 fixup protocol skinny 2000 fixup protocol smtp 25 fixup protocol sqlnet 1521 fixup protocol tftp 69 names !--- Accept the private network traffic from the NAT process. access-list nonat permit ip host 192.168.100.2 host 192.168.1.2 !--- Define encryption domain (interesting traffic) for the IPsec tunnel. access-list 110 permit ip host 192.168.100.2 host 192.168.1.2 pager lines 24 mtu outside 1500 mtu inside 1500 ip address outside 10.2.1.1 255.255.255.0 ip address inside 192.168.100.1 255.255.255.0 ip audit info action alarm ip audit attack action alarm pdm history enable arp timeout 14400 !--- Bypass translation for traffic that goes over the IPsec tunnel. nat (inside) 0 access-list nonat route outside 0.0.0.0 0.0.0.0 10.2.1.2 1 timeout xlate 3:00:00 timeout conn 1:00:00 half-closed 0:10:00 udp 0:02:00 rpc 0:10:00 h225 1:00:00 timeout h323 0:05:00 mgcp 0:05:00 sip 0:30:00 sip\_media 0:02:00 timeout uauth 0:05:00 absolute aaa-server TACACS+ protocol tacacs+ aaa-server RADIUS protocol radius aaa-server LOCAL protocol local no snmp-server location no snmp-server contact

```
snmp-server community public
no snmp-server enable traps
floodguard enable
!--- Accept traffic that comes over the IPsec tunnel
from ASA rules and !--- ACLs configured on the outside
interface. sysopt connection permit-ipsec
!--- Create the Phase 2 policy for actual data
encryption. crypto ipsec transform-set chevelle esp-des
esp-md5-hmac
crypto map transam 1 ipsec-isakmp
crypto map transam 1 match address 110
crypto map transam 1 set peer 10.1.1.1
crypto map transam 1 set transform-set chevelle
crypto map transam interface outside
isakmp enable outside
!--- Pre-shared key for the IPsec peer. isakmp key
******* address 10.1.1.1 netmask 255.255.255.255
!--- Create the Phase 1 policy. isakmp identity address
isakmp policy 1 authentication pre-share
isakmp policy 1 encryption des
isakmp policy 1 hash md5
isakmp policy 1 group 1
isakmp policy 1 lifetime 1000
telnet timeout 5
ssh timeout 5
console timeout 0
terminal width 80
Cryptochecksum: a686f71a023d1cd7078728a38acf529e
: end
[OK]
PIXsecond(config)#
```

Se você criar mais de uma entrada de mapa de criptografia para uma determinada interface, precisará usar o número de sequência de cada entrada para classificá-la. Quanto menor o número de sequência, maior é a prioridade. Na interface que tem o mapa de criptografia definido, o Security Appliance avalia o tráfego em relação às entradas dos mapas de prioridade mais alta primeiro.

Crie várias entradas de mapa de criptografia para uma determinada interface se diferentes peers lidarem com fluxos de dados diferentes ou se você quiser aplicar uma segurança IPsec diferente a diferentes tipos de tráfego (para os mesmos peers ou peers separados). Por exemplo, se você deseja que o tráfego entre um conjunto de sub-redes seja autenticado e o tráfego entre outro conjunto de sub-redes seja autenticado e criptografado. Nesse caso, defina os diferentes tipos de tráfego em duas listas de acesso separadas e crie uma entrada separada de mapa de criptografia para cada lista de acesso de criptografia.

### Apagar associações de segurança (SAs)

No modo privilegiado do PIX, use estes comandos:

• clear [crypto] ipsec sa — Exclui as SAs IPsec ativas. A palavra-chave crypto é opcional.

• clear [crypto] isakmp sa — Exclui as SAs IKE ativas. A palavra-chave crypto é opcional.

### **Verificar**

Use esta seção para confirmar se a sua configuração funciona corretamente.

A <u>Output Interpreter Tool (somente clientes registrados) (OIT) oferece suporte a determinados</u> <u>comandos show.</u> Use a OIT para exibir uma análise da saída do comando show.

- show crypto isakmp sa Mostra as SAs (Associações de Segurança) da Fase 1.
- show crypto ipsec sa Mostra SAs da Fase 2.
- ping Diagnostica a conectividade básica da rede. Um ping de um PIX para o outro verifica a conectividade entre os dois PIXes. Um ping também pode ser executado do host atrás do PIXsecond para o host atrás do PIXfirst para chamar o túnel IPsec.
- show local-host <IP\_address> Exibe a conversão e os slots de conexão para o host local que teve seu endereço IP especificado.
- show xlate detail Exibe o conteúdo dos slots de tradução. Isso é usado para verificar se o host é convertido.

#### **Verificar PIXprimeiro**

Esta é a saída do comando ping.

PIXfirst(config)#ping 10.2.1.1

```
!--- PIX pings the outside interface of the peer. !--- This implies that connectivity between
peers is available. 10.2.1.1 response received -- Oms
10.2.1.1 response received -- Oms
10.2.1.1 response received -- Oms
PIXfirst(config)#
Fate 6 a concerde chock are price isock process.
```

Esta é a saída do comando show crypto isakmp sa.

```
PIXfirst(config)#show crypto isakmp sa
Total : 1
Embryonic : 0
!--- Phase 1 SA is authenticated and established. dst src state pending created 10.1.1.1
```

QM\_IDLE 0

10.2.1.1

Esta é a saída do comando show crypto ipsec sa.

```
!--- Shows Phase 2 SAs. PIXfirst(config)#show crypto ipsec sa
interface: outside
Crypto map tag: transam, local addr. 10.1.1.1
!--- Shows addresses of hosts that !--- communicate over this tunnel. local ident
(addr/mask/prot/port): (192.168.1.2/255.255.255.255.0/0)
remote ident (addr/mask/prot/port): (192.168.100.2/255.255.255.255/0/0)
current_peer: 10.2.1.1:500
```

PERMIT, flags={origin\_is\_acl,}
!--- Shows if traffic passes over the tunnel or not. !--- Encapsulated packets translate to
packets that are sent. !--- Decapsulated packets translate to packets that are received. #pkts
encaps: 21, #pkts encrypt: 21, #pkts digest 21
#pkts decaps: 21, #pkts decrypt: 21, #pkts verify 21
#pkts compressed: 0, #pkts decompressed: 0
#pkts not compressed: 0, #pkts compr. failed: 0, #pkts decompress failed: 0
#send errors 0, #recv errors 0
local crypto endpt.: 10.1.1.1, remote crypto endpt.: 10.2.1.1
path mtu 1500, ipsec overhead 56, media mtu 1500
current outbound spi: 6ef53756

!--- If an inbound Encapsulating Security Payload (ESP) !--- SA and outbound ESP SA exists with a !--- security parameter index (SPI) !--- number, it implies that the Phase 2 SAs !--- are established successfully. inbound esp sas:

#### spi: 0x1cf45b9f(485776287)

transform: esp-des esp-md5-hmac , in use settings ={Tunnel, } slot: 0, conn id: 2, crypto map: transam sa timing: remaining key lifetime (k/sec): (4607998/28756) IV size: 8 bytes replay detection support: Y

inbound ah sas:

inbound pcp sas:

outbound esp sas:

```
spi: 0x6ef53756(1861564246)
```

transform: esp-des esp-md5-hmac , in use settings ={Tunnel, } slot: 0, conn id: 1, crypto map: transam sa timing: remaining key lifetime (k/sec): (4607998/28756) IV size: 8 bytes replay detection support: Y

outbound ah sas:

outbound pcp sas:

Esta é a saída do comando show local-host.

```
!--- Shows translation for the host on a remote network. PIXfirst(config)#show local-host
192.168.100.2
Interface outside: 1 active, 1 maximum active, 0 denied
local host: <192.168.100.2>,
TCP connection count/limit = 0/unlimited
TCP embryonic count = 0
TCP intercept watermark = unlimited
UDP connection count/limit = 0/unlimited
AAA:
Xlate(s):
Global 192.168.50.2 Local 192.168.100.2
Conn(s):
```

Esta é a saída do comando show xlate detail.

!--- Shows translation for the host on a remote network. PIXfirst(config)#show xlate detail
1 in use, 1 most used
Flags: D - DNS, d - dump, I - identity, i - inside, n - no random,
o - outside, r - portmap, s - static
NAT from outside:192.168.100.2 to inside:192.168.50.2 flags s
PIXfirst(config)#

Verificar PIXsecond

Esta é a saída do comando ping.

PIXsecond(config)#ping 10.1.1.1

!--- PIX can ping the outside interface of the peer. !--- This implies that connectivity between
peers is available. 10.1.1.1 response received -- 0ms
10.1.1.1 response received -- 0ms
PIXsecond(config)#
Esta é a saída do comando show crypto isakmp sa.

PIXsecond(config) #show crypto isakmp sa

Total : 1 Embryonic : 0 !--- Phase 1 SA is authenticated and established. dst src state pending created 10.1.1.1 10.2.1.1 QM\_IDLE 0 1 Esta é a saída do comando show crypto ipsec sa.

!--- Shows Phase 2 SAs. PIXsecond(config)#show crypto ipsec sa interface: outside Crypto map tag: transam, local addr. 10.2.1.1 !--- Shows addresses of hosts that communicate !--- over this tunnel. local ident (addr/mask/prot/port): (192.168.100.2/255.255.255.255.255.0/0) remote ident (addr/mask/prot/port): (192.168.1.2/255.255.255.255.0/0) current\_peer: 10.1.1.1:500

PERMIT, flags={origin\_is\_acl,}
!--- Shows if traffic passes over the tunnel or not. !--- Encapsulated packets translate to
packets that are sent. !--- Decapsulated packets translate to packets that are received. #pkts
encaps: 21, #pkts encrypt: 21, #pkts digest 21
#pkts decaps: 21, #pkts decrypt: 21, #pkts verify 21
#pkts compressed: 0, #pkts decompressed: 0
#pkts not compressed: 0, #pkts compr. failed: 0, #pkts decompress failed: 0
#send errors 0, #recv errors 0

local crypto endpt.: 10.2.1.1, remote crypto endpt.: 10.1.1.1
path mtu 1500, ipsec overhead 56, media mtu 1500
current outbound spi: 1cf45b9f

!--- If an inbound ESP SA and outbound ESP SA exists with an SPI !--- number, it implies that the Phase 2 SAs are established successfully. inbound esp sas:

spi: 0x6ef53756(1861564246)

```
transform: esp-des esp-md5-hmac ,
in use settings ={Tunnel, }
slot: 0, conn id: 2, crypto map: transam
sa timing: remaining key lifetime (k/sec): (4607990/28646)
IV size: 8 bytes
replay detection support: Y
inbound ah sas:
inbound pcp sas:
```

outbound esp sas:

spi: 0x1cf45b9f(485776287)

transform: esp-des esp-md5-hmac , in use settings ={Tunnel, } slot: 0, conn id: 1, crypto map: transam sa timing: remaining key lifetime (k/sec): (4607993/28645) IV size: 8 bytes replay detection support: Y

outbound ah sas:

outbound pcp sas:

PIXsecond(config)#

### **Troubleshoot**

Esta seção fornece as informações para solucionar problemas de configuração.

#### Comandos para Troubleshooting

A <u>Output Interpreter Tool (somente clientes registrados) (OIT) oferece suporte a determinados</u> <u>comandos show.</u> Use a OIT para exibir uma análise da saída do comando show.

# Nota:Consulte Informações Importantes sobre Comandos de Depuração antes de usar comandos debug.

- debug crypto ipsec Exibe informações sobre eventos IPsec.
- debug crypto isakmp Exibe mensagens sobre eventos do Internet Key Exchange (IKE).
- debug packet if\_name [src source\_ip [netmask mask]] [dst dest\_ip [netmask mask]] [[proto icmp] | [proto tcp [sport src\_port] [dport dest\_port] | [proto udp [sport src\_port] [dport dest\_port]
   [rx | tx | ambos] — Exibe os pacotes que acessam a interface especificada. Esse comando é útil quando você determina primeiro o tipo de tráfego na interface interna do PIX. Esse comando também é usado para verificar se a tradução pretendida ocorre.
- logging buffered level Envia mensagens de syslog para um buffer interno exibido com o comando show logging. Use o comando clear logging para limpar o buffer de mensagens. Novas mensagens são anexadas ao final do buffer. Esse comando é usado para visualizar a tradução criada. O registro no buffer deve ser ativado quando necessário. Desative o registro em buffer sem nenhum nível de buffer de registro e/ou sem logon.
- debug icmp trace Mostra informações do pacote ICMP (Internet Control Message Protocol), o endereço IP de origem e o endereço de destino dos pacotes que chegam, saem e atravessam o PIX Firewall. Isso inclui pings nas interfaces da própria unidade PIX Firewall.

Use **no debug icmp trace** para desativar o **debug icmp trace**. Esta é a saída dos comandos **debug crypto isakmp** e **debug crypto ipsec**.

PIXfirst(config)#debug crypto isakmp PIXfirst(config) #debug crypto ipsec PIXfirst(config)#debug crypto engine PIXfirst(config) #show debug debug crypto ipsec 1 debug crypto isakmp 1 debug crypto engine PIXfirst(config)# PIXfirst(config)# crypto\_isakmp\_process\_block:src:10.2.1.1, dest:10.1.1.1 spt:500 dpt:500 OAK\_QM exchange oakley\_process\_quick\_mode: OAK\_QM\_IDLE ISAKMP (0): processing SA payload. message ID = 137660894 ISAKMP : Checking IPSec proposal 1 ISAKMP: transform 1, ESP\_DES ISAKMP: attributes in transform: ISAKMP: encaps is 1 ISAKMP: SA life type in seconds ISAKMP: SA life duration (basic) of 28800 ISAKMP: SA life type in kilobytes ISAKMP: SA life duration (VPI) of 0x0 0x46 0x50 0x0 ISAKMP: authenticator is HMAC-MD5 !--- Phase 1 policy accepted. ISAKMP (0): atts are acceptable. IPSEC(validate\_proposal\_request): proposal part #1, (key eng. msg.) dest= 10.1.1.1, src= 10.2.1.1, !--- Encryption domain (interesting traffic) that invokes the tunnel. dest\_proxy= 192.168.1.2/255.255.255.255/0/0 (type=1), src\_proxy= 192.168.100.2/255.255.255.255/0/0 (type=1), protocol= ESP, transform= esp-des esp-md5-hmac , lifedur= 0s and 0kb, spi= 0x0(0), conn\_id= 0, keysize= 0, flags= 0x4 ISAKMP (0): processing NONCE payload. message ID = 137660894 ISAKMP (0): processing ID payload. message ID = 137660894 ISAKMP (0): ID\_IPV4\_ADDR src 192.168.100.2 prot 0 port 0 ISAKMP (0): processing ID payload. message ID = 137660894 ISAKMP (0): ID\_IPV4\_ADDR dst 192.168.1.2 prot 0 port 0IPSEC(key\_engine): got a queue event... IPSEC(spi\_response): getting spi 0x15ee92d9(367956697) for SA from 10.2.1.1 to 10.1.1.1 for prot 3 return status is IKMP\_NO\_ERROR crypto\_isakmp\_process\_block:src:10.2.1.1, dest:10.1.1.1 spt:500 dpt:500 OAK\_QM exchange oakley\_process\_quick\_mode: OAK\_QM\_AUTH\_AWAITmap\_alloc\_entry: allocating entry 2 map\_alloc\_entry: allocating entry 1 ISAKMP (0): Creating IPSec SAs inbound SA from 10.2.1.1 to 10.1.1.1 (proxy 192.168.100.2 to 192.168.1.2) has spi 367956697 and conn\_id 2 and flags 4 lifetime of 28800 seconds lifetime of 4608000 kilobytes

outbound SA from 10.1.1.1 to 10.2.1.1 (proxy 192.168.1.2 to 192.168.100.2) has spi 1056204195 and conn\_id 1 and flags 4 lifetime of 28800 seconds lifetime of 4608000 kilobytesIPSEC(key\_engine): got a queue event... IPSEC(initialize\_sas): , (key eng. msg.) dest= 10.1.1.1, src= 10.2.1.1, dest\_proxy= 192.168.1.2/0.0.0.0/0/0 (type=1), src\_proxy= 192.168.100.2/0.0.0.0/0/0 (type=1), protocol= ESP, transform= esp-des esp-md5-hmac , lifedur= 28800s and 4608000kb, spi= 0x15ee92d9(367956697), conn\_id= 2, keysize= 0, flags= 0x4 IPSEC(initialize\_sas): , (key eng. msg.) src= 10.1.1.1, dest= 10.2.1.1, src\_proxy= 192.168.1.2/0.0.0.0/0/0 (type=1), dest\_proxy= 192.168.100.2/0.0.0.0/0/0 (type=1), protocol= ESP, transform= esp-des esp-md5-hmac , lifedur= 28800s and 4608000kb, spi= 0x3ef465a3(1056204195), conn\_id= 1, keysize= 0, flags= 0x4

VPN Peer: IPSEC: Peer ip:10.2.1.1/500 Ref cnt incremented to:2 Total VPN Peers:1 VPN Peer: IPSEC: Peer ip:10.2.1.1/500 Ref cnt incremented to:3 Total VPN Peers:1 return status is IKMP\_NO\_ERROR

#### PIXfirst(config)#

Esta é a saída do comando debug packet inside src.

!--- Shows that the remote host packet is translated. PIXfirst(config)#debug packet inside src 192.168.50.2 dst 192.168.1.2 PIXfirst(config)# show debug debug packet inside src 192.168.50.2 dst 192.168.1.2 both

----- PACKET -----

-- IP --

!--- Source IP is translated to 192.168.50.2. 192.168.50.2 ==> 192.168.1.2

ver = 0x4 hlen = 0x5 tos = 0x0 tlen = 0x3c

id = 0x82 flags = 0x0 frag off=0x0

ttl = 0x80 proto=0x1 chksum = 0x85ea

!--- ICMP echo packet, as expected. -- ICMP --

type = 0x8 code = 0x0 checksum=0x425c

identifier = 0x200 seg = 0x900

-- DATA --

0000001c: 61 62 63 64 65 66 67 68 69 6a 6b 6c 6d 6e 6f 70 | abcdefghijklmnop 0000002c: 71 72 73 74 75 76 77 61 62 63 64 65 66 67 68 69 | qrstuvwabcdefghi 0000003c: 01 | .

```
----- PACKET -----
-- IP --
192.168.50.2 ==> 192.168.1.2
ver = 0x4 hlen = 0x5 tos = 0x0 tlen = 0x3c
id = 0x83 flags = 0x0 frag off=0x0
ttl = 0x80 proto=0x1 chksum = 0x85e9
-- ICMP --
type = 0x8 code = 0x0 checksum=0x415c
identifier = 0x200 seq = 0xa00
-- DATA --
0000001c: 61 62 63 64 65 66 67 68 69 6a 6b 6c 6d 6e 6f 70 | abcdefghijklmnop
0000002c: 71 72 73 74 75 76 77 61 62 63 64 65 66 67 68 69 | grstuvwabcdefghi
0000003c: 01 | .
----- END OF PACKET -----
----- PACKET -----
-- IP --
192.168.50.2 ==> 192.168.1.2
ver = 0x4 hlen = 0x5 tos = 0x0 tlen = 0x3c
id = 0x84 flags = 0x0 frag off=0x0
ttl = 0x80 proto=0x1 chksum = 0x85e8
-- ICMP --
type = 0x8 code = 0x0 checksum=0x405c
identifier = 0x200 seq = 0xb00
-- DATA --
0000001c: 61 62 63 64 65 66 67 68 69 6a 6b 6c 6d 6e 6f 70 | abcdefghijklmnop
0000002c: 71 72 73 74 75 76 77 61 62 63 64 65 66 67 68 69 | qrstuvwabcdefghi
0000003c: 01 | .
```

```
----- END OF PACKET -----
----- PACKET -----
-- IP --
192.168.50.2 ==> 192.168.1.2
ver = 0x4 hlen = 0x5 tos = 0x0 tlen = 0x3c
id = 0x85 flags = 0x0 frag off=0x0
ttl = 0x80 proto=0x1 chksum = 0x85e7
-- ICMP --
type = 0x8 code = 0x0 checksum=0x3f5c
identifier = 0x200 seq = 0xc00
-- DATA --
0000001c: 61 62 63 64 65 66 67 68 69 6a 6b 6c 6d 6e 6f 70 | abcdefghijklmnop
0000002c: 71 72 73 74 75 76 77 61 62 63 64 65 66 67 68 69 | grstuvwabcdefghi
0000003c: 01 | .
----- END OF PACKET -----
PIXfirst(config)#
Esta é a saída do comando logging buffer.
!--- Logs show translation is built. PIXfirst(config)#logging buffer 7
PIXfirst(config)#logging on
PIXfirst(config) #show logging
Syslog logging: enabled
Facility: 20
Timestamp logging: disabled
Standby logging: disabled
Console logging: disabled
Monitor logging: disabled
Buffer logging: level debugging, 53 messages logged
Trap logging: disabled
History logging: disabled
Device ID: disabled
```

111009: User 'enable\_15' executed cmd: show logging 602301: sa created, (sa) sa\_dest= 10.1.1.1, sa\_prot= 50, sa\_spi= 0xb1274c19(2972142617), sa\_trans= esp-des esp-md5-hmac , sa\_conn\_id= 2 602301: sa created, (sa) sa\_dest= 10.2.1.1, sa\_prot= 50, sa\_spi= 0x892de1df(2301485535), sa\_trans= esp-des esp-md5-hmac , sa\_conn\_id= 1 !--- Translation is built. 609001: Built local-host outside:192.168.100.2 305009: Built static translation from outside:192.168.100.2 to inside:192.168.50.2 PIXfirst(config)# Esta é a saída do comando **debug icmp trace**.

!--- Shows ICMP echo and echo-reply with translations !--- that take place.
PIXfirst(config)#debug icmp trace

ICMP trace on

Warning: this may cause problems on busy networks

PIXfirst(config)# 5: ICMP echo-request from outside:192.168.100.2 to 192.168.1.2 ID=1024 seq=1280 length=40 6: ICMP echo-request: translating outside:192.168.100.2 to inside:192.168.50.2 7: ICMP echo-reply from inside:192.168.1.2 to 192.168.50.2 ID=1024 seq=1280 length=40 8: ICMP echo-reply: untranslating inside:192.168.50.2 to outside:192.168.100.2 9: ICMP echo-request from outside:192.168.100.2 to 192.168.1.2 ID=1024 seq=1536 length=40 10: ICMP echo-request: translating outside:192.168.100.2 to inside:192.168.50.2 11: ICMP echo-reply from inside:192.168.1.2 to 192.168.50.2 ID=1024 seq=1536 length=40 12: ICMP echo-reply: untranslating inside:192.168.50.2 to outside:192.168.100.2 13: ICMP echo-request from outside:192.168.100.2 to 192.168.1.2 ID=1024 seq=1792 length=40 14: ICMP echo-request: translating outside:192.168.100.2 to inside:192.168.50.2 15: ICMP echo-reply from inside:192.168.1.2 to 192.168.50.2 ID=1024 seq=1792 length=40 16: ICMP echo-reply: untranslating inside:192.168.50.2 to outside:192.168.100.2 17: ICMP echo-request from outside:192.168.100.2 to 192.168.1.2 ID=1024 seq=2048 length=40 18: ICMP echo-request: translating outside:192.168.100.2 to inside:192.168.50.2 19: ICMP echo-reply from inside:192.168.1.2 to 192.168.50.2 ID=1024 seq=2048 length=40 20: ICMP echo-reply: untranslating inside:192.168.50.2 to outside:192.168.100.2

PIXfirst(config)#

### Informações Relacionadas

- Página de suporte dos dispositivos de segurança PIX 500 Series
- <u>Referências de comando PIX</u>
- Solicitações de Comentários (RFCs)
- Página de Suporte de Negociação IPSec/Protocolos IKE
- Suporte Técnico e Documentação Cisco Systems